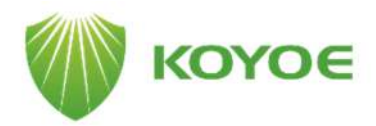

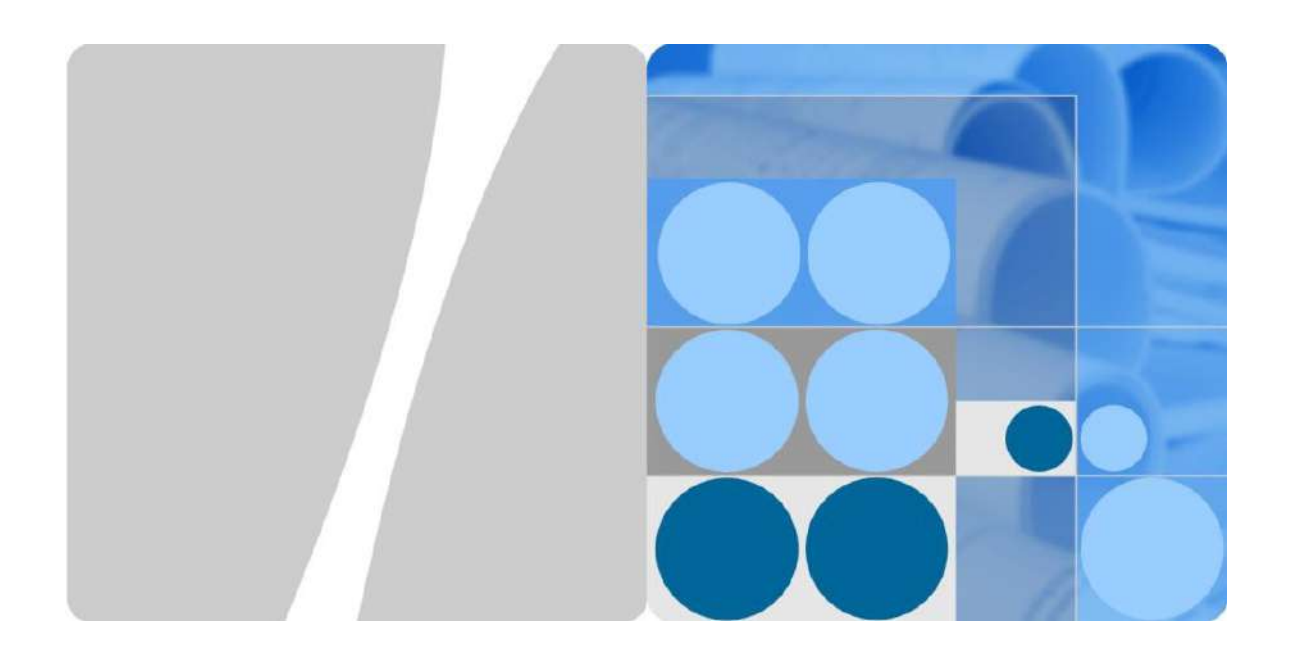

# WIFI Communication Module (WIFI-G1) Quick Installation Guide

#### Jiangsu Koyoe Energy Technology Co.,Ltd

Add: Building 3, Industrial Zone C, No.588 Wutaishan Road, New District, Suzhou, Jiangsu P.R. China Business Cooperation: info@koyoe.com After Sales Service: service@koyoe.com Web: www.koyoe.com Global Support Hotline: +86 400-900-9536

## **1** Installation

### **1.1 Packing list**

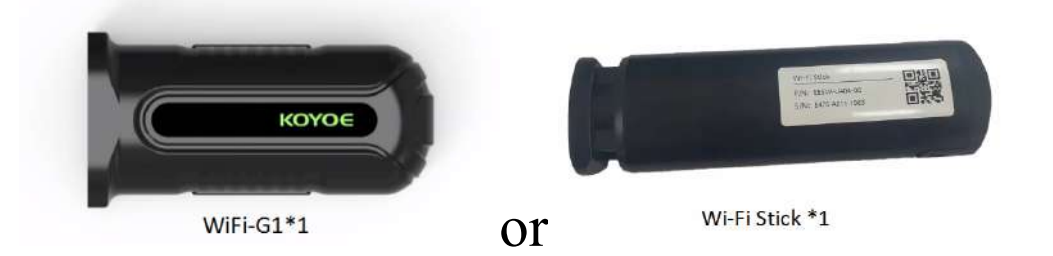

**1.2 Installing the module** 

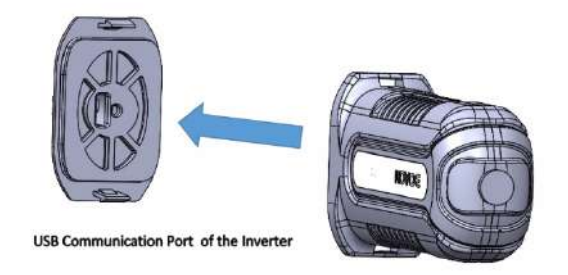

#### 1.3 Power on

Step 1: Power on the inverter;

Step 2: Power on the router;

Step 3: Check the indicators on the WiFi module and the inverter to confirm the communication status of the WiFi module.

| WiFi-Stick |        |                                                                       |  |  |
|------------|--------|-----------------------------------------------------------------------|--|--|
| Indicator  | Status | Description                                                           |  |  |
| Red<br>LED | On     | The communication<br>between the module and<br>the inverter is normal |  |  |
|            | Off    | The communication                                                     |  |  |

|       |     | between the module and   |
|-------|-----|--------------------------|
|       |     | the inverter is abnormal |
|       | On  | Network connection is    |
| Crean |     | normal                   |
| LED   | Off | Network connection is    |
|       |     | abnormal                 |

| WIFI-G1   |        |                          |  |
|-----------|--------|--------------------------|--|
| Indicator | Status | Description              |  |
| Red       | On     | Module startup completed |  |
| LED Off   |        | Module startup failed    |  |
|           | On     | Module not connected to  |  |
| Groop     |        | router                   |  |
| LED       | Off    | Module connected to      |  |
|           |        | router                   |  |

#### 2 Configuration

## 2.1 Using APP configuration

Step 1: Download and install the KOYOE App Scan the QR code in the picture below or enter the website information in your mobile browser to download app

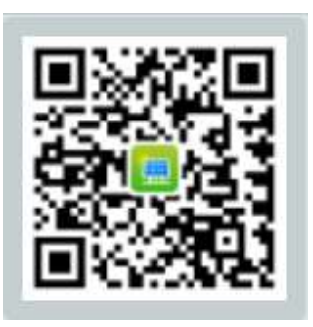

http://solar.koyoe.com/#/shareEn

Step 2: Connect the mobile phone to the WiFi hotspot on the inverter. The inverter WiFi hotspot starts with "EAP" or with the inverter SN number "KY", as indicated in the following figure. The default password for WiFi hotspots is 12345678.

| W    | LAN                                                                                                    |                                                                                                    |
|------|----------------------------------------------------------------------------------------------------|----------------------------------------------------------------------------------------------------|
| ((:- | KYET15K0120016666<br>No internet                                                                                              | ~                                                                                                    |
| ((:- | EAP-65767                                                                                                    |                                                                                                    |
| ((r- | koyoe_office                                                                                                    | <b>a</b>                                                                                                    |
| (ش   | zhongchupuhua                                                                                                    | •                                                                                                    |
| ((•  | ChinaNet-fZQw                                                                                                    | <b>A</b>                                                                                                    |
| •1)  | iTV-fZQw                                                                                                    | <b>a</b>                                                                                                    |
|      | More settings                                                                                                    |                                                                                                    |
|      | (به (ارم (ارم) (ارم) (ارم) (ارم) (ارم) (ارم) (ارم) (ارم) (ارم) (ارم) (ارم) ((ارم) ((ارم) (((((((((((((((((((((((((((((((((((( | WLAN   Structure   KYET15K01200166666   No internet     Structure   Koyoe_office   koyoe_office   kongchupuhua   koinaNet-fZQw   TV-fZQw   More settings |

#### Step 3: APP Commissioning

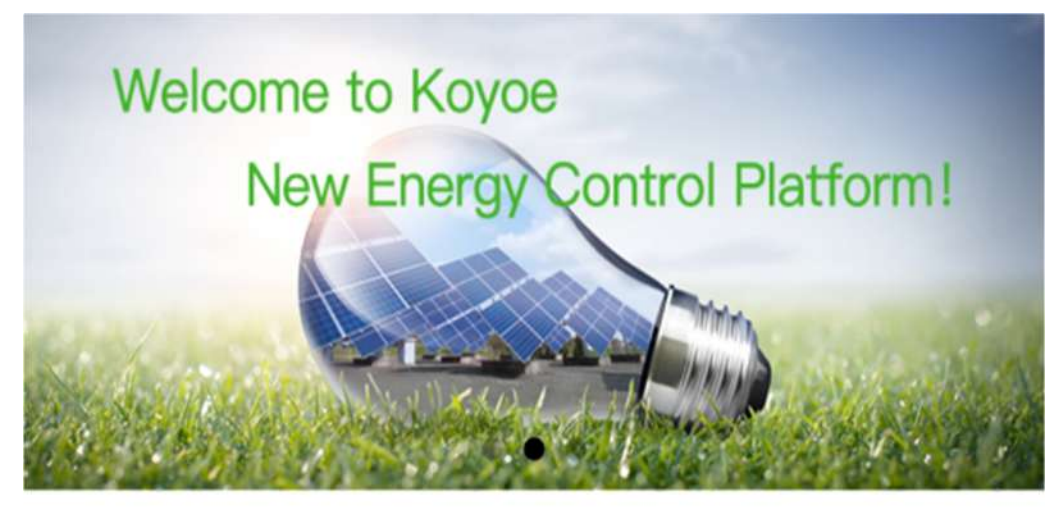

Email/User Name/Phone
Password
∩ Auto Login
Forget Password ?
Login
Installer Login | WIFL Config 1
No Account? Register Now →

#### WIFI Configuration

| 15:04        |      |         |
|--------------|------|---------|
| < Settings   | WLAN |         |
| WLAN         |      |         |
| ✓ EAP_11061  |      | ê 🗢 🚺   |
| MY NETWORKS  |      |         |
| EAP_11062    |      | ۵ 🕈 🚺   |
| EAP_11063    |      | A ? (j) |
| koyoe_2.4G   |      | A 🗟 🚺   |
| TP-LINK_2153 |      | ê † (j) |

Please enter [Settings] to connect to WiFi, select the hotspot starting with "EAP", the password is 12345678

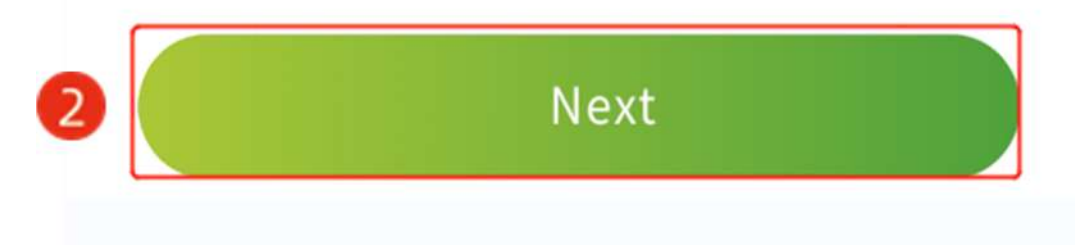

| WiFi configuration  | O            |
|---------------------|--------------|
| Module Name:        | HF-LPT230    |
| Current Connection: | koyoe_office |
| current state:      | connected    |
| Select Network      |              |
| koyoe_office        |              |
| koyoe_office        |              |
| Xiaomi_636A         |              |
| koyoe_office        |              |
|                     |              |
| COMPLETE            |              |
|                     |              |

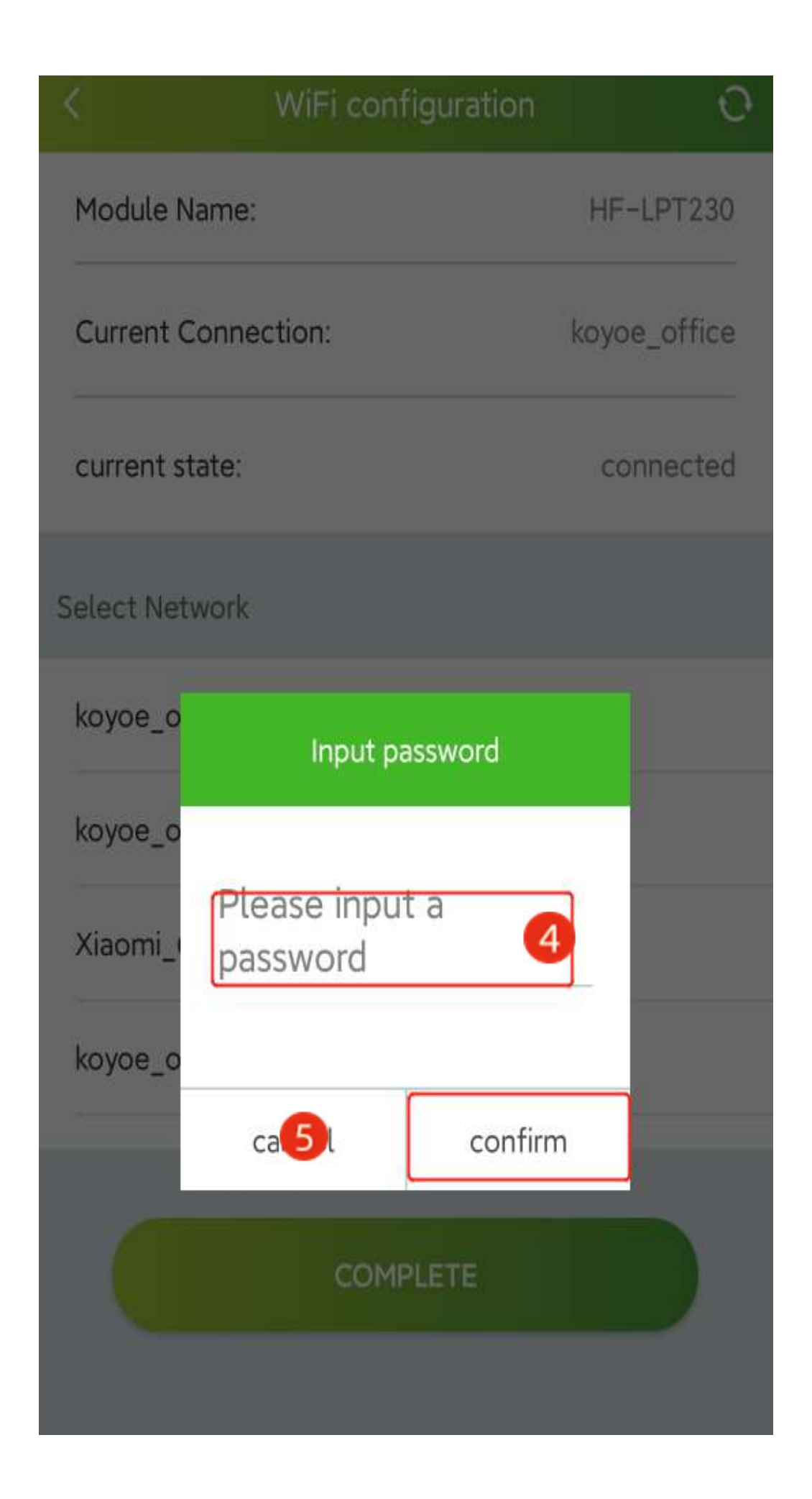

| <              | WiFi configuration | O            |
|----------------|--------------------|--------------|
| Module Name:   |                    | HF-LPT230    |
| Current Connec | ction:             | koyoe_office |
| current state: |                    | connected    |
| Select Network |                    |              |
| koyoe_office   |                    |              |
| koyoe_office   |                    |              |
| Xiaomi_636A    | Sotting up         |              |
| koyoe_office   | Setting up         |              |
|                |                    |              |
|                | COMPLETE           |              |
|                |                    |              |

| <                                                                                                    | WiFi configuration | n O          |
|----------------------------------------------------------------------------------------------------|--------------------|--------------|
| Module Name:                                                                                                    |                    | HF-LPT230    |
| Current Conne                                                                                                    | ection:            | koyoe_office |
| current state:                                                                                                    |                    | connected    |
| Select Network                                                                                                    |                    |              |
| koyoe_office                                                                                                    |                    |              |
| Message<br>Settings completed, device restarted,<br>WiFi disconnected. Are you sure you<br>want to return to the previous page? |                    |              |
| 7                                                                                                    |                    |              |
|                                                                                                    | COMPLETE           |              |
|                                                                                                    |                    |              |

Note: After configuration is completed, the WiFi module will automatically restart.

### 2.2 Use Web browser configuration

Note: If the hotspot name of the WiFi module starts with "EAP", configure it using Method 1; otherwise, configure it using Method 2.

#### Method 1 (WiFi-Stick only)

Step 1: Connecting to WiFi hotspots;

Step 2: Enter http://10.10.10.1 in the browser to enter the configuration page;

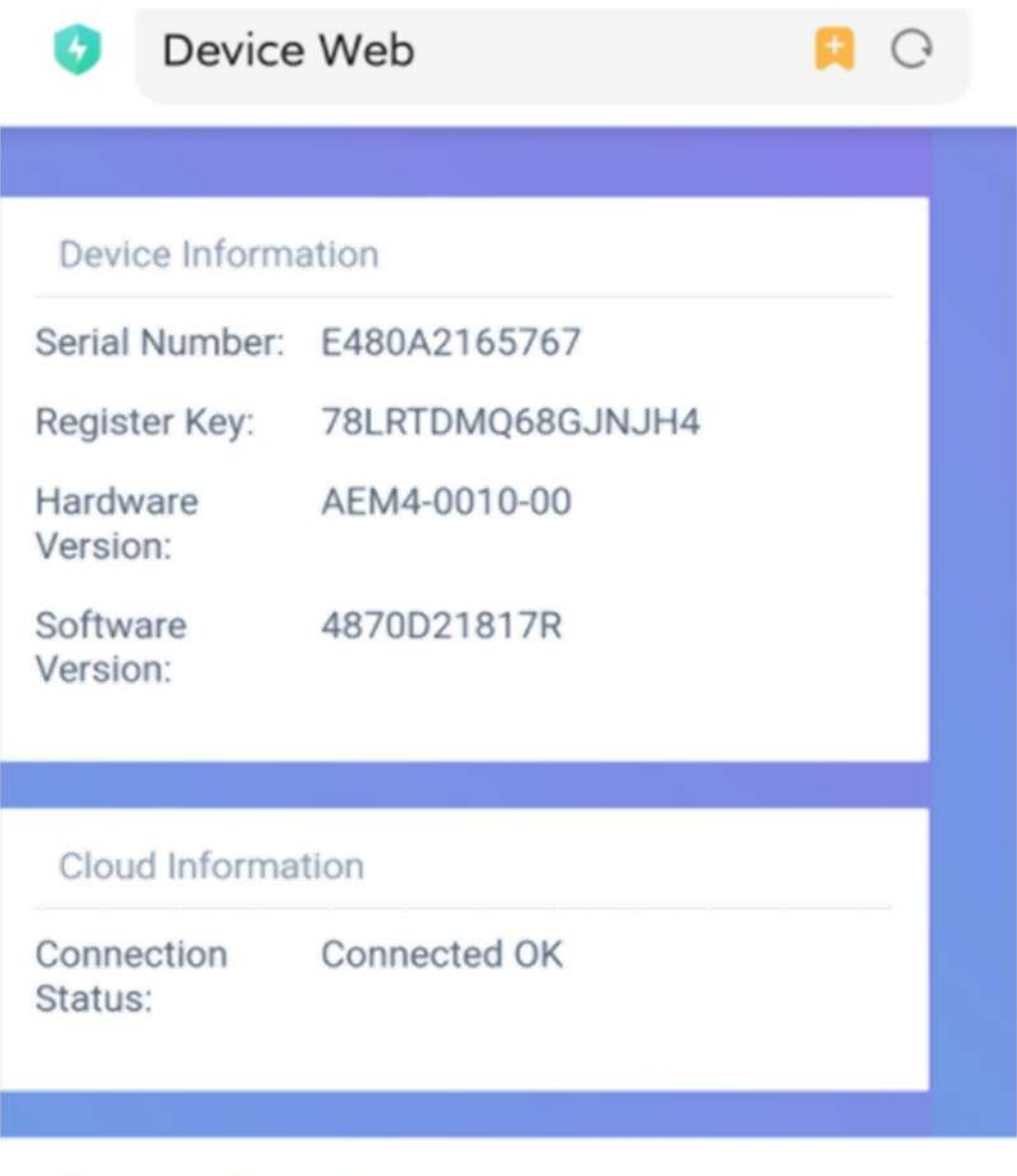

#### Firmware Upgrade

| Choose File           | No file chosen |         |
|-----------------------|----------------|---------|
|                       |                | Upgrade |
| Wlan Conn             | ection         | Wi-Fi 🗸 |
| Wi-Fi SSID:           | koyoe_office   |         |
| Connection<br>Status: | Connected OK   |         |

|                       | Oevice Web                |   |
|-----------------------|---------------------------|---|
| Cloud Informa         | tion                      |   |
| Connection<br>Status: | Connected OK              |   |
| Firmware Upg          | rade                      |   |
|                       |                           |   |
| Choose File No        | file chosen               |   |
|                       |                           |   |
|                       | Upgrade                   | е |
|                       |                           |   |
| Wlan Connect          | ion Wi-Fi 🗸               |   |
| Wi-Fi SSID:           | koyoe_office              |   |
| Connection<br>Status: | Connected OK              |   |
| Using the fo          | llowing static IP address |   |
| Address:              | 192.168.2.90              |   |
| Netmask:              | 255.255.248.0             |   |
| Gateway:              | 192.168.1.1               |   |
|                       | Save                      |   |
| Wi-Fi AP list         | 1 Scan                    |   |

| Oevice Web            |                       |         |
|-----------------------|-----------------------|---------|
|                       |                       |         |
| Firmware Upgr         | ade                   |         |
| Choose File No f      | ile chosen            |         |
|                       |                       |         |
|                       |                       | Upgrade |
|                       |                       |         |
| Wlan Connecti         | on                    | Wi-Fi 🗸 |
| Wi-Fi SSID:           | koyoe_office          |         |
| Connection<br>Status: | Connected OK          |         |
| Using the fo          | llowing static IP add | ress    |
| Address:              | 192.168.2.90          |         |
| Netmask:              | 255.255.248.0         |         |
| Gateway:              | 192.168.1.1           |         |
|                       |                       | Save    |
| Wi-Fi AP list         |                       | Scan    |
| koyoe_office          | 2                     | <b></b> |
| koyoe_office          |                       | <b></b> |
| KYET15K0120016666     |                       | (î)     |

| 选择文件 未选择       | 任何文件                                 |                  |
|----------------|--------------------------------------|------------------|
| Connec         | t                                    |                  |
| Router S       | SID:                                 |                  |
| koyoe_o        | ffice                                |                  |
| Router Pa      | assword:                             |                  |
| passwor        | d                                    |                  |
| Add            | Cancel                               | Connect 4        |
| Netmask:       |                                      |                  |
|                |                                      |                  |
|                |                                      |                  |
|                |                                      |                  |
|                |                                      |                  |
|                |                                      | (îr              |
|                |                                      | -                |
| Chergia Bilime | htermation Technology Ca<br>Heatrent | - sada Ali Roght |

#### Method 2 (WIFI-G1 only)

Step 1: Connecting to WiFi hotspots;

Step 2: Enter http://10.10.100.254 in the browser to enter the configuration page;

|               | MID              | HF-LPT230                     |
|---------------|------------------|-------------------------------|
| System        | Software Version | 4.13.31 (2020-11-06 14:00 2M) |
| Nork Mode     | WiFi Work Mode   | APSTA                         |
| STA Setting   | AP mode          |                               |
| AP Setting    | SSID             | KYET15K0120016666             |
| Other Setting | IP Address       | 10.10.100.254                 |
| A second      | MAC Address      | EC:FD:F8:A7:02:AC             |
| Account       | STA Mode         |                               |
| Jpgrade SW    | Router SSID      | koyoe_office                  |
| Restart       | Signal Strength  | 100%                          |
| Restore       | IP Address       | 192.168.2.161                 |
|               | MAC Address      | E8:FD:F8:A7:02:AC             |

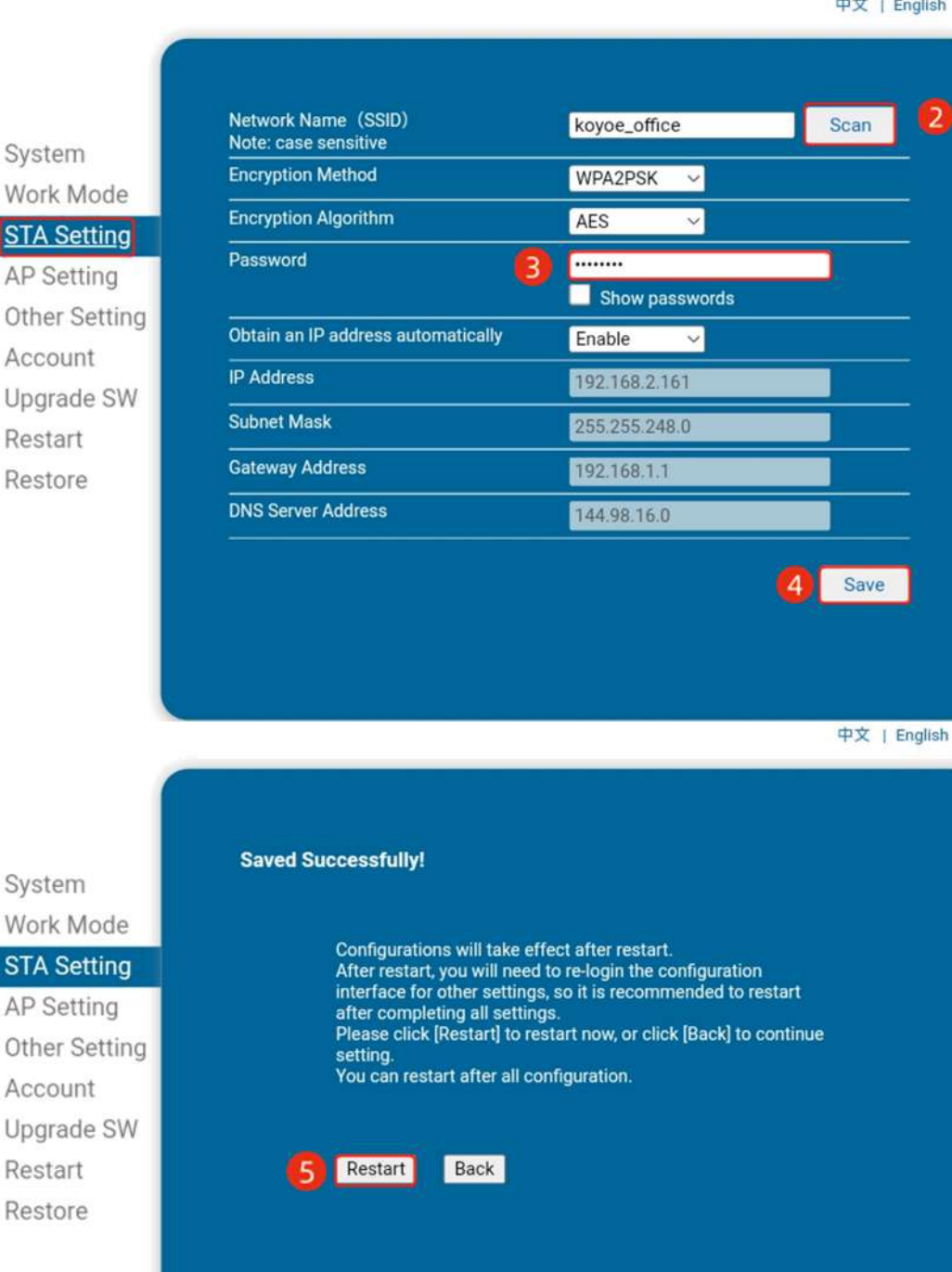

System

Work Mode

STA Setting AP Setting Other Setting Account Upgrade SW Restart

**Password Setting** 2.3

Log in using the initial password for the first time and change the password as soon as possible

#### 中文 | English

System Work Mode STA Setting

AP Setting Other Setting Account Upgrade SW Restart Restore

| Wireless AP Setting<br>Network Mode                             | 11bgn v            |
|-----------------------------------------------------------------|--------------------|
| Network Name(SSID)                                              | KYET15K0120016666  |
| Module MAC Address                                              | EC:FD:F8:A7:02:A0  |
| Select Channel                                                  | Auto-select ~      |
|                                                                 | Save               |
| Wireless AP Security Setting<br>Encryption Mode                 | WPA2-PSK ~         |
| WPA Encryption                                                  | TKIP OAES OTKIPAES |
| Password                                                        | 2 Show Passwords   |
|                                                                 | 3 Save             |
| Network Parameters Setting<br>IP Address (DHCP Gateway Setting) | 10.10.100.254      |
| Subnet Mask                                                     | 255.255.255.0      |
|                                                                 | Fnable             |
| DHCP Server                                                     | Enable             |

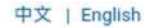

System Work Mode STA Setting **AP** Setting Account

Saved Successfully!

Other Setting

Upgrade SW Restart Restore

Configurations will take effect after restart. After restart, you will need to re-login the configuration interface for other settings, so it is recommended to restart after completing all settings. Please click [Restart] to restart now, or click [Back] to continue setting. You can restart after all configuration.

Restart Back 4

#### **3** Create Plant

Users can create plant on the KOYOE app or log in to the WEB. The website for creating plant on the WEB is: https://solar.koyoe.com/#/

Step 1: Register an account;

Step 2: Log in to the account, improve the plant information, and complete the creation of the plant.

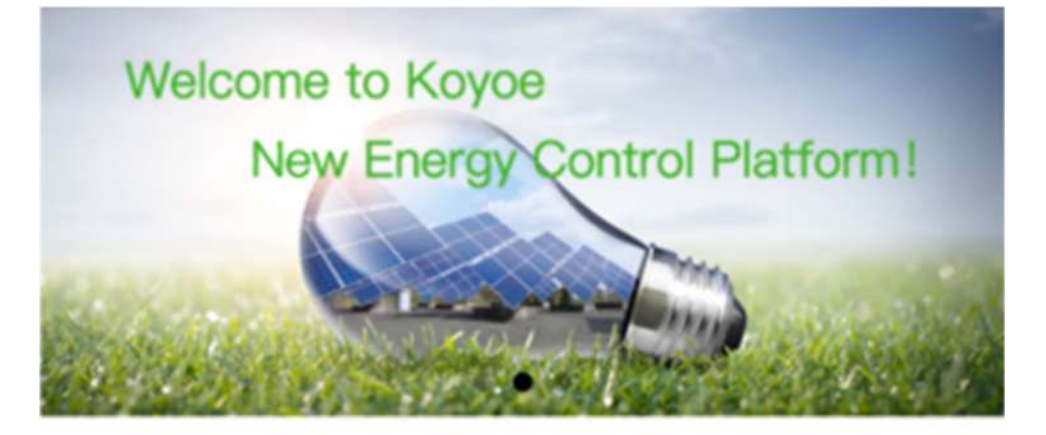

Email/User Name/Phone

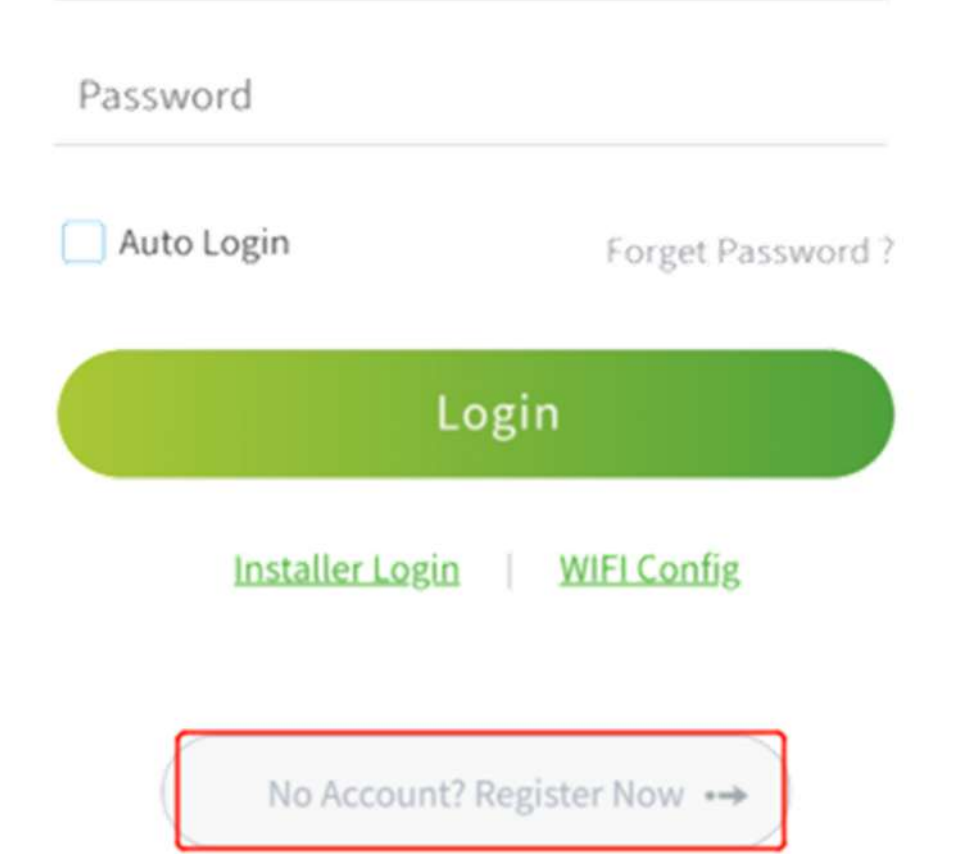

| < Register                          |  |  |
|-------------------------------------|--|--|
| Phone Email                         |  |  |
| +86 🧅 Please Enter Phone Number     |  |  |
| Please Enter Verify Code Send       |  |  |
| Please Enter User Name              |  |  |
| Please Enter Password               |  |  |
| Please Enter Password Confirm       |  |  |
| Please Enter Inverter SN            |  |  |
| I have read and agreePrivacy Policy |  |  |
| Register                            |  |  |
| Register                            |  |  |
|                                     |  |  |

| < Edit Plant                         |   |  |
|--------------------------------------|---|--|
| Basic Information                    |   |  |
| Plant Name* STKYET30K0123010007      |   |  |
| Plant Type Ground                    | > |  |
| Capacity(kW) 0                       |   |  |
| Time Zone * Please choose            | > |  |
| Currency* USD                        | > |  |
| StateWord * Not Connected            | > |  |
| Geographic Location                  |   |  |
| Area Please Select<br>Please Select  | > |  |
| Position Please Enter , Please Enter | 0 |  |
| Address * Please Enter               |   |  |
| Grid Purchase Price                  |   |  |
| New period/price                     |   |  |

| <                                             | Edit Plant                    |  |  |  |
|-----------------------------------------------|-------------------------------|--|--|--|
| Position                                      | Please Enter , Please Enter 🥥 |  |  |  |
| Address *                                     | Please Enter                  |  |  |  |
| Grid Purc                                     | hase Price                    |  |  |  |
|                                               | • New period/price            |  |  |  |
| Grid Sales                                    | s Price                       |  |  |  |
|                                               | New period/price              |  |  |  |
| Plant Pictures                                |                               |  |  |  |
|                                               |                               |  |  |  |
| Plant Description                             |                               |  |  |  |
| Please enter the description within 500 words |                               |  |  |  |
|                                               | Save                          |  |  |  |

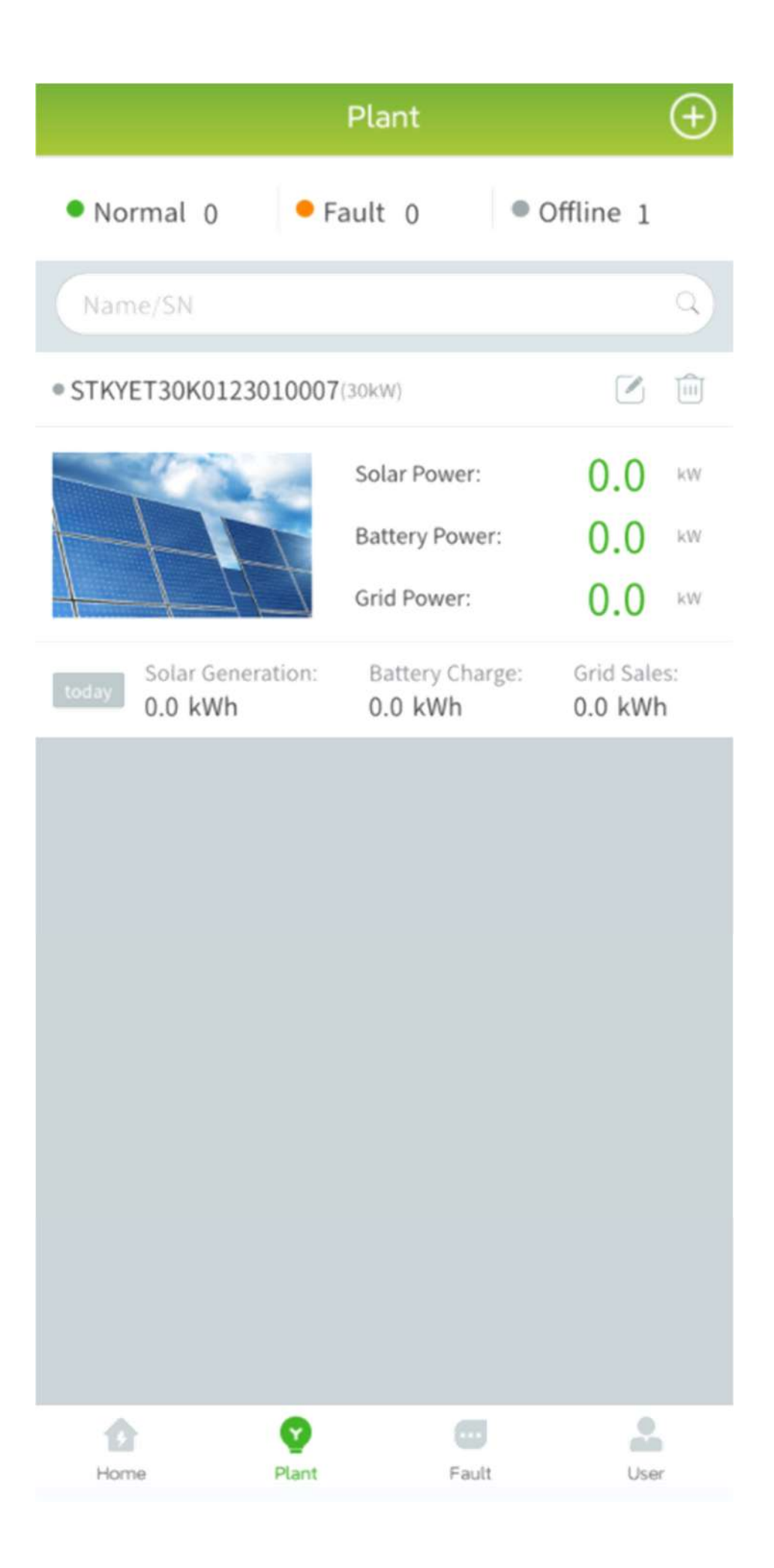

# Troubleshooting

| No. | Problem                                                                    | Solution                                                                                                    |
|-----|----------------------------------------------------------------------------|----------------------------------------------------------------------------------------------------|
| 1   | Can't find WiFi<br>hotspot                                                 | <ol> <li>Solution</li> <li>Make sure that the inverter is powered on and the WiFi module is connected properly.</li> <li>Make sure that the smart device is within the communication range of the WiFi</li> </ol>                                                    |
|     |                                                                            | module.<br>3. Restart the inverter.                                                                                                    |
| 2   | Unable to connect<br>to WiFi hotspot                                       | <ol> <li>1. Make sure that the password is entered correctly, default password: 12345678;</li> <li>2. Make sure that no other smart devices are connected to the current WiFi hotspot;</li> <li>3. Restart the inverter and reconnect to the WiFi hotspot</li> </ol> |
| 3   | Can't log in to<br>http://10.10.10.1 or<br>http://10.10.100.254<br>webpage | <ol> <li>Make sure that the input URL matches the current module;</li> <li>Replace with different browsers, such as IE, Google Chrome, etc;</li> <li>Restart the inverter</li> </ol>                                                                                 |

|   |                                                                                          | and reconnect to the WiFi hotspot                                                                                                    |  |
|---|------------------------------------------------------------------------------------------|----------------------------------------------------------------------------------------------------|--|
| 4 | Can't find router<br>SSID                                                                | <ol> <li>Make sure that the router is enabled in the 2.4G frequency band;</li> <li>Move the router closer to the inverter or add some WiFi relay devices;</li> </ol>                                                                                                    |  |
| 5 | After configuring<br>WiFi according to<br>the process, the<br>device is still<br>offline | 1. Check if the routerSSID,encryptionmethod,encryptionalgorithm, and passwordontheWiFiconfigurationinterfacearethe same as therouterconfiguration.Ifthey are different, pleasemodify them;2.Restart the inverterand router;3.Move the routercloser to the inverter oradd some WiFi relaydevices; |  |
| 6 | The device serial<br>number does not<br>exist                                            | The device serial<br>number has not been<br>entered into the server.<br>Please contact Koyoe for<br>after-sales processing                                                                                                    |  |

|                                 |                   | The       | device        | serial      |
|---------------------------------|-------------------|-----------|---------------|-------------|
| 7 The dev<br>7 number<br>exists | The device serial | number    | may have      | been<br>the |
|                                 | number already    | register  | eu by         | liic        |
|                                 | exists            | installer | :, please c   | ontact      |
|                                 |                   | the ins   | taller or 1   | Koyoe       |
|                                 |                   | for after | r-sales servi | ice         |

| 5 Technical                            | Data          |                 |  |
|----------------------------------------|---------------|-----------------|--|
| Model                                  | Wi-Fi Stick   | WIFI-G1         |  |
| General data                           |               |                 |  |
| Max. Inverters                         | 1             | 1               |  |
| Connection<br>interface                | USB           | USB             |  |
| Installation                           | Plug and play | Plug and play   |  |
| Dimensions<br>(L*W*D mm)               | 120 * 37 * 22 | 131.7 * 55 * 33 |  |
| Weight (g)                             | 40            |                 |  |
| Power<br>consumption<br>(W)            | 5             | 2               |  |
| Protection<br>rating                   | IPX7          | IP66            |  |
| Operating<br>temperature<br>Range (°C) | -20 ~60°C     | -20 ~60°C       |  |
| Relative<br>humidity<br>(non-          | 0-100%        | <85%            |  |

| condensing)    |                                                                                                    |                    |
|----------------|----------------------------------------------------------------------------------------------------|--------------------|
| Max.           |                                                                                                    |                    |
| operating      | < 4000                                                                                                    | < 4000             |
| altitude (m)   |                                                                                                    |                    |
| Wireless Param | eter                                                                                                    | Ι                  |
| Wireless       | 802.11 $b/g/n$                                                                                                    | 802.11 b/g/n       |
| standards and  | (2.11 	 0.2.11 	 0.2.11 	 0.2.11 	 0.2.11 	 0.2.11 	 0.2.11 	 0.2.11 	 0.2.11 	 0.2.11 	 0.2.11 	 0.2.11 	 0.2.11 	 0.2.11 	 0.2.11 	 0.2.11 	 0.2.11 	 0.2.11 	 0.2.11 	 0.2.11 	 0.2.11 	 0.2.11 	 0.2.11 	 0.2.11 	 0.2.11 	 0.2.11 	 0.2.11 	 0.2.11 	 0.2.11 	 0.2.11 	 0.2.11 	 0.2.11 	 0.2.11 	 0.2.11 	 0.2.11 	 0.2.11 	 0.2.11 	 0.2.11 	 0.2.11 	 0.2.11 	 0.2.11 	 0.2.11 	 0.2.11 	 0.2.11 	 0.2.11 	 0.2.11 	 0.2.11 	 0.2.11 	 0.2.11 	 0.2.11 	 0.2.11 	 0.2.11 	 0.2.11 	 0.2.11 	 0.2.11 	 0.2.11 	 0.2.11 	 0.2.11 	 0.2.11 	 0.2.11 	 0.2.11 	 0.2.11 	 0.2.11 	 0.2.11 	 0.2.11 	 0.2.11 	 0.2.11 	 0.2.11 	 0.2.11 	 0.2.11 	 0.2.11 	 0.2.11 	 0.2.11 	 0.2.11 	 0.2.11 	 0.2.11 	 0.2.11 	 0.2.11 	 0.2.11 	 0.2.11 	 0.2.11 	 0.2.11 	 0.2.11 	 0.2.11 	 0.2.11 	 0.2.11 	 0.2.11 	 0.2.11 	 0.2.11 	 0.2.11 	 0.2.11 	 0.2.11 	 0.2.11 	 0.2.11 	 0.2.11 	 0.2.11 	 0.2.11 	 0.2.11 	 0.2.11 	 0.2.11 	 0.2.11 	 0.2.11 	 0.2.11 	 0.2.11 	 0.2.11 	 0.2.11 	 0.2.11 	 0.2.11 	 0.2.11 	 0.2.11 	 0.2.11 	 0.2.11 	 0.2.11 	 0.2.11 	 0.2.11 	 0.2.11 	 0.2.11 	 0.2.11 	 0.2.11 	 0.2.11 	 0.2.11 	 0.2.11 	 0.2.11 	 0.2.11 	 0.2.11 	 0.2.11 	 0.2.11 	 0.2.11 	 0.2.11 	 0.2.11 	 0.2.11 	 0.2.11 	 0.2.11 	 0.2.11 	 0.2.11 	 0.2.11 	 0.2.11 	 0.2.11 	 0.2.11 	 0.2.11 	 0.2.11 	 0.2.11 	 0.2.11 	 0.2.11 	 0.2.11 	 0.2.11 	 0.2.11 	 0.2.11 	 0.2.11 	 0.2.11 	 0.2.11 	 0.2.11 	 0.2.11 	 0.2.11 	 0.2.11 	 0.2.11 	 0.2.11 	 0.2.11 	 0.2.11 	 0.2.11 	 0.2.11 	 0.2.11 	 0.2.11 	 0.2.11 	 0.2.11 	 0.2.11 	 0.2.11 	 0.2.11 	 0.2.11 	 0.2.11 	 0.2.11 	 0.2.11 	 0.2.11 	 0.2.11 	 0.2.11 	 0.2.11 	 0.2.11 	 0.2.11 	 0.2.11 	 0.2.11 	 0.2.11 	 0.2.11 	 0.2.11 	 0.2.11 	 0.2.11 	 0.2.11 	 0.2.11 	 0.2.11 	 0.2.11 	 0.2.11 	 0.2.11 	 0.2.11 	 0.2.11 	 0.2.11 	 0.2.11 	 0.2.11 	 0.2.11 	 0.2.11 	 0.2.11 	 0.2.11 	 0.2.11 	 0.2.11 	 0.2.11 	 0.2.11 	 0.2.11 	 0.2.11 	 0.2.11 	 0.2.11 	 0.2.11 	 0.2.11 	 0.2.11 	 0.2.11 	 0.2.11 	 0.2.11 	 0.2.11 	 0.2.11 	 0.2.11 	 0.2.11 	 0.2.11 	 0.2.11 	 0.2.11 	 0.2.11 	 0.2.11 	 0.2.11 	 0.2.11 	 0.2.11 	 0.2.11 	 0. | ( 2.412G-          |
| frequencies    | (2.4120-2.4720)                                                                                                    | 2.472G)            |
| Security       | WPA/WPA2/WPA2-                                                                                                    | WEP/WPA-           |
| mechanisms     | Enterprise                                                                                                    | PSK/WPA2-PSK       |
| Operating      | Λ Ρ/ςτλ / Λ Ρ+ςτλ                                                                                                    | A D/STA / A D+STA  |
| mode           | AF/SIA/AF+SIA                                                                                                    | AF/SIA/AF+SIA      |
| Reference      |                                                                                                    |                    |
| transmission   | < 10                                                                                                    | < 10               |
| distance       | < 10                                                                                                    | < 10               |
| (m)            |                                                                                                    |                    |
|                |                                                                                                    | Internal antenna   |
|                |                                                                                                    | (default);         |
|                |                                                                                                    | External - cabinet |
|                |                                                                                                    | antenna (optional, |
|                |                                                                                                    | screw the antenna  |
|                |                                                                                                    | into the socket by |
| Antennae       | /                                                                                                    | yourself);         |
|                |                                                                                                    | External - glue    |
|                |                                                                                                    | stick antenna      |
|                |                                                                                                    | (optional, screw   |
|                |                                                                                                    | the antenna into   |
|                |                                                                                                    | the socket by      |
|                |                                                                                                    | yourself)          |